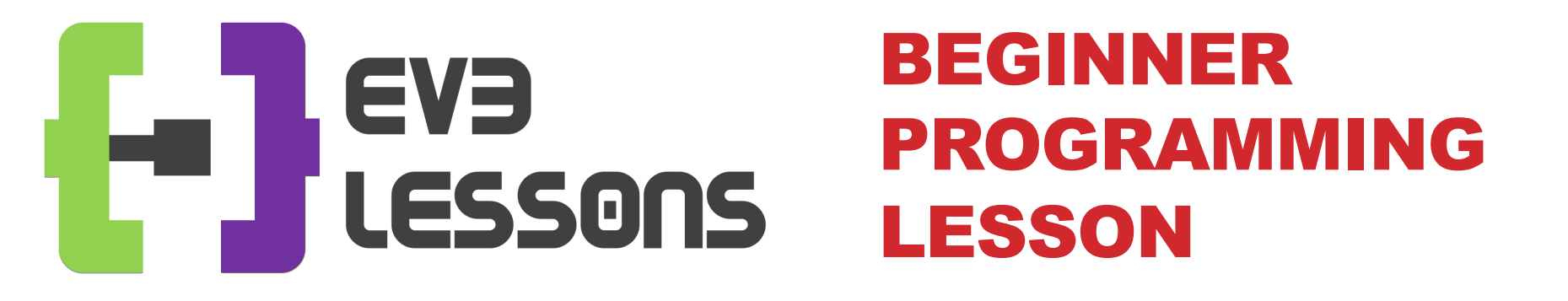

#### **EV3 Classroom: Color Sensor**

By Sanjay and Arvind Seshan

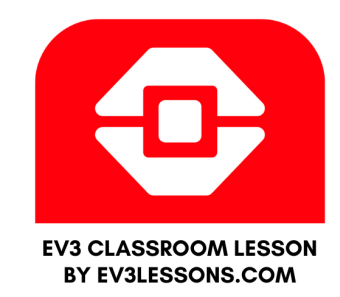

#### **LESSON OBJECTIVES**

- 1. Learn how to use the Color Sensor
- 2. Learn about Coast and Brake

### WHAT IS A SENSOR?

- A sensor lets an EV3 program measure and collect data about is surroundings
- The EV3 sensors include:
  - Color measures color and darkness
  - Gyro measures rotation of robot
  - Ultrasonic measures distance to nearby surfaces
  - Touch measures contact with surface
  - Infrared measures IR remote's signals

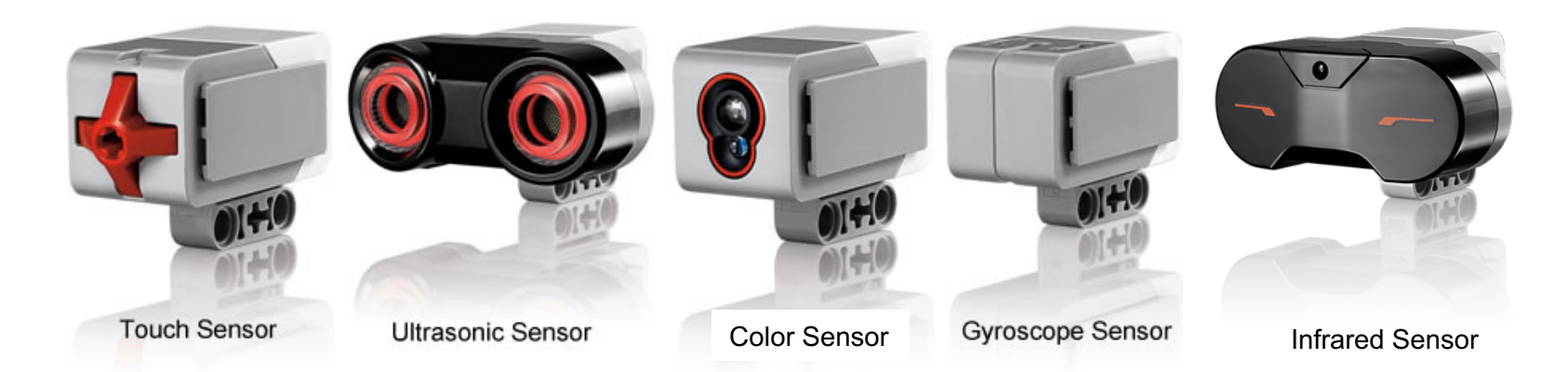

Image from: <u>http://www.ucalgary.ca/IOSTEM/files/IOSTEM/media\_crop/44/public/sensors.jpg</u> © EV3Lessons.com, 2019, (Last edit: 21/12/2019)

## WHAT IS THE COLOR SENSOR?

- What are they? Sensors that detect the intensity of light that enters it
- Three modes: Color, Reflected Light Intensity and Ambient Light
  Intensity
  - **Color Mode:** Recognizes 7 colors (black, brown, blue, green, yellow, red, white) and No Color
  - **Reflected Light:** Measures the intensity of the light reflected back from a lamp that emits a red light. (0=very dark and 100=very light)
  - **Ambient Light:** Measures the strength of the light that enters the sensor from the environment. (0=very dark and 100=very light)
- USES:
  - Move until a line, Follow a line, Find a color
  - Play a game using the color sensor

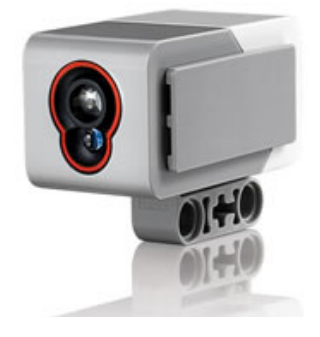

#### We will use COLOR MODE in this Lesson

# ANOTHER MOVE STEERING TIP: HOLD POSITION OR FLOAT?

- Something more about the Move Steering Block
- You will notice you have an option to HOLD POSITION or FLOAT. — This is the same as BRAKE and COAST in EV3-G.
- Float will make the motors keep moving. Hold Position makes the motors stop immediately.
- Which do you use to stop EXACTLY on a colored line?

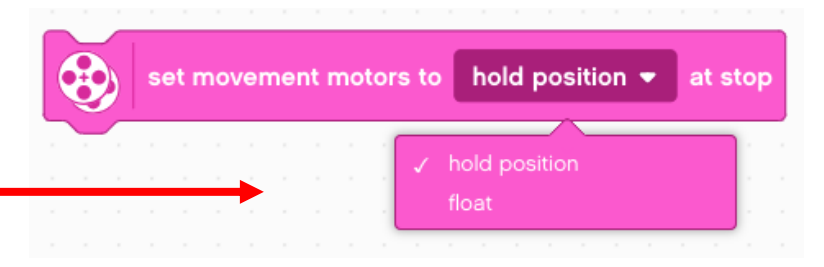

## **COLOR SENSOR CHALLENGE**

Make the robot move up to a green line using the color sensor.

Step 1: Set up motors (e.g. hold position or float)

Step 2: Start Driving

Step 3: Wait for the color sensor to detect green using the Wait Until Color Is block

Step 4: Stop motors

Hint: You will use Move Steering (think about motor on and off) and Wait for "Color"

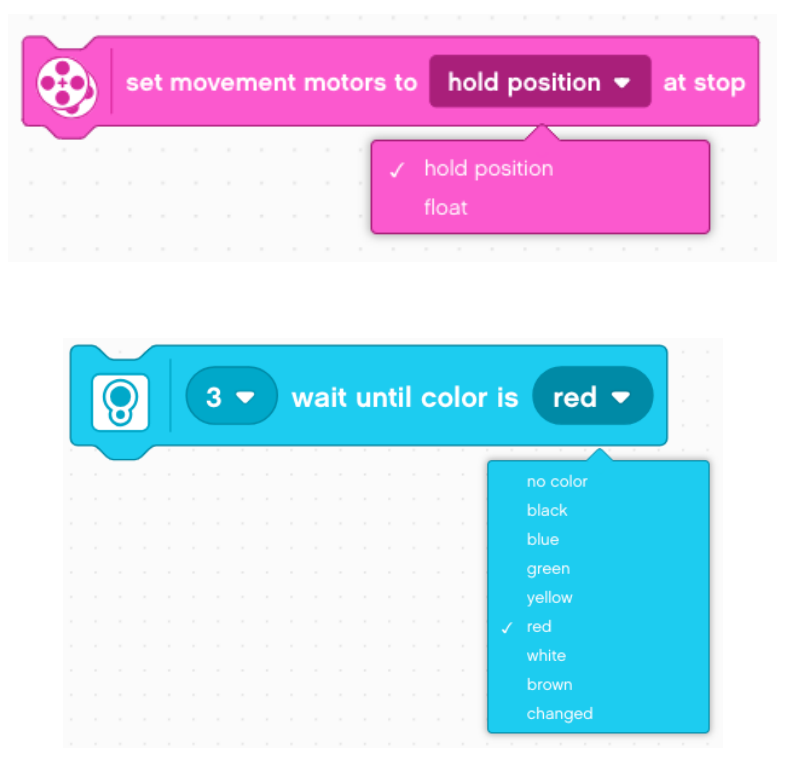

# COLOR SENSOR CHALLENGE SOLUTION

- 1. Sets motors to hold position
- 2. Start Moving With Steering At Speed block starts moving the robot and moves on to the next block
- 3. Waits until Color is Green
- 4. Stops moving

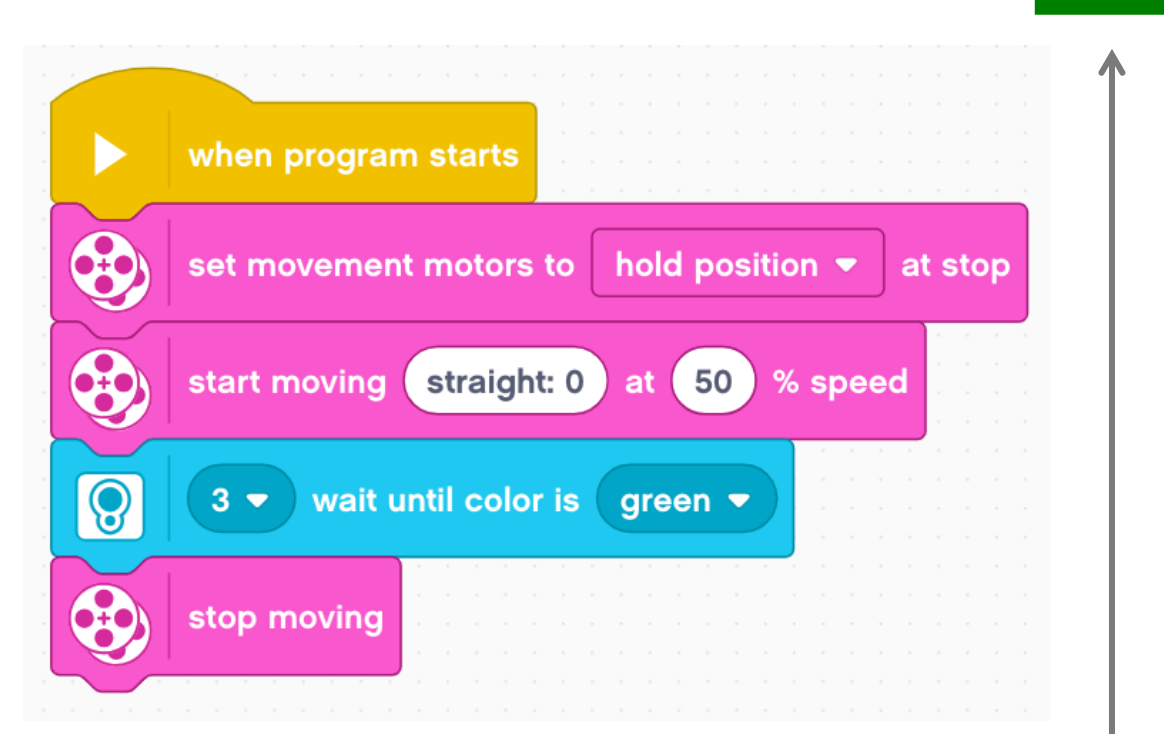

#### START

**FINISH** 

#### **NOTES FOR EV3-G USERS**

- You can not look for more than one color with just the color sensor blocks
- However, other code can be written that will have the same effect.

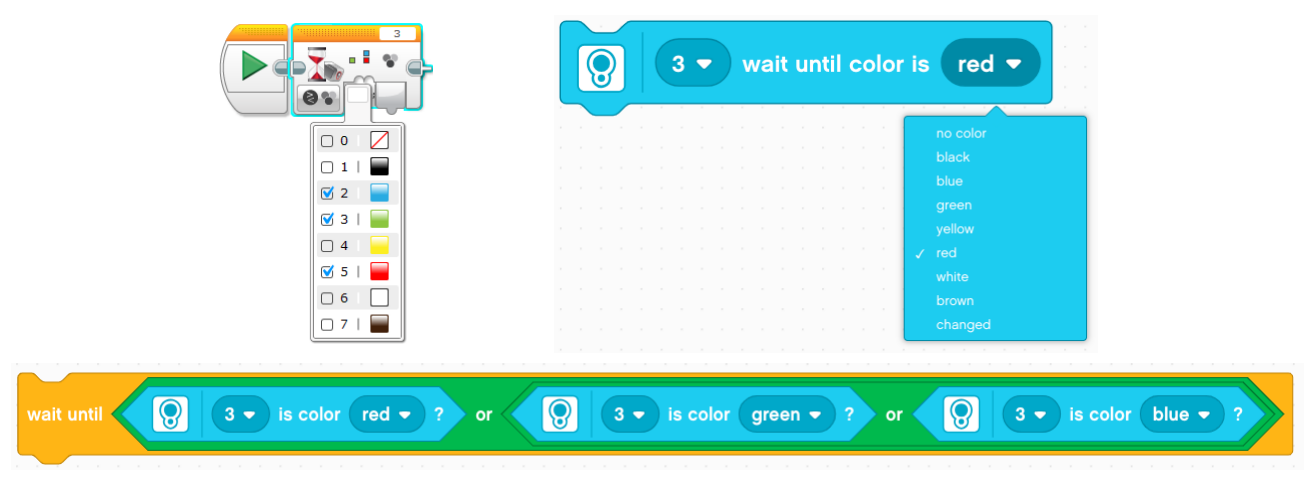

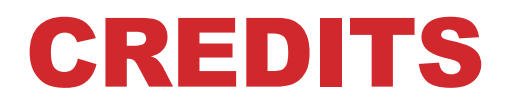

- This tutorial was created by Sanjay Seshan and Arvind Seshan
- More lessons are available at www.ev3lessons.com

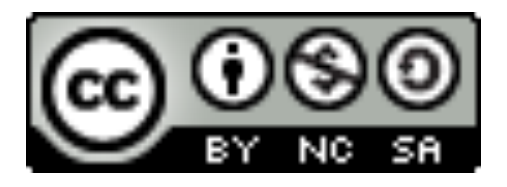

This work is licensed under a <u>Creative Commons Attribution-</u> <u>NonCommercial-ShareAlike 4.0 International License</u>.